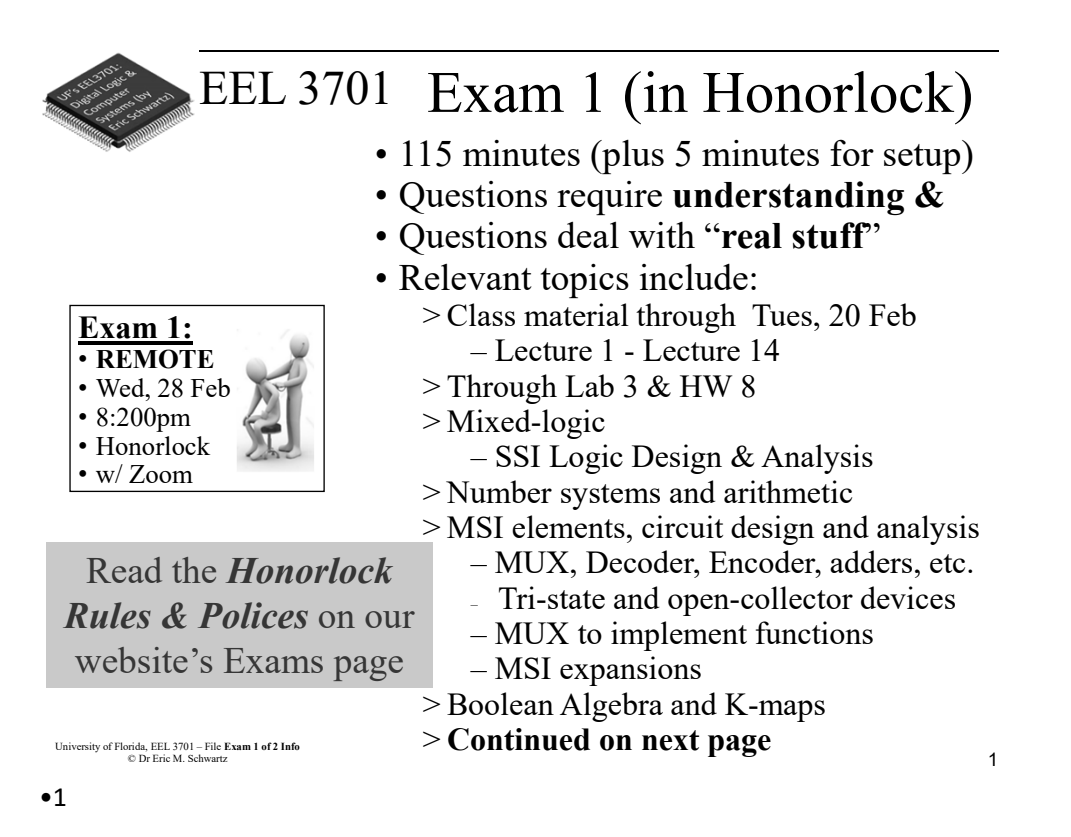

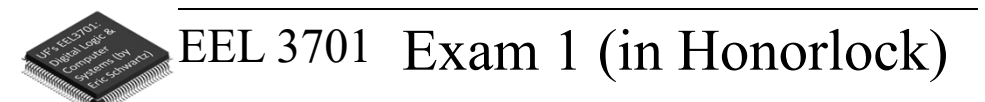

- More relevant topics include: >ALU
  - >DAD capabilities and usage
  - >Quartus: Design and Simulation
  - >Logic versus Voltage
  - >Circuits with feedback
    - -Latches and Flip-Flops
      - >S-R, D, T, J-K
      - >Timing
    - -Timing, Debouncing
  - >Synchronous versus Asynchronous
  - >Registers
  - >Counters and Simple State Machines

•2 University of Florida, EEL 3701– File #**Exam 1 of 2 Info** © Dr. Eric M. Schwartz

sity of Florida, EEL 3701 – File Exam 1 of 2 Info © Dr Eric M. Schwartz

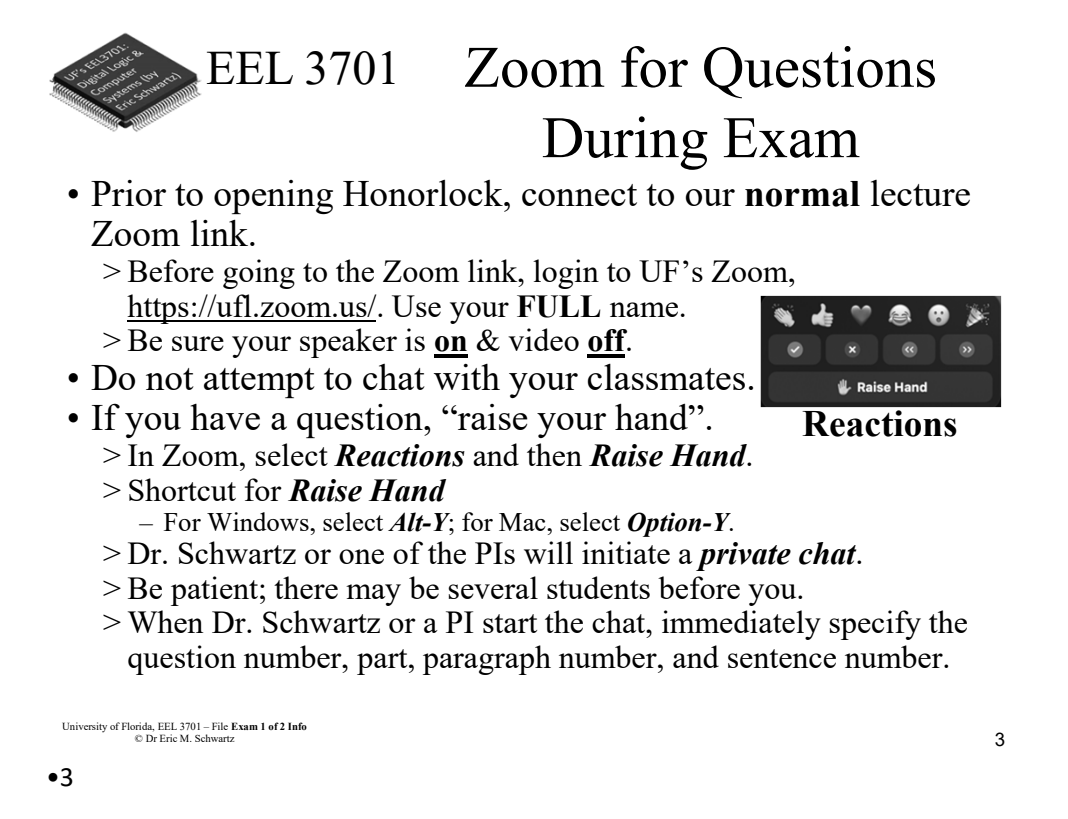

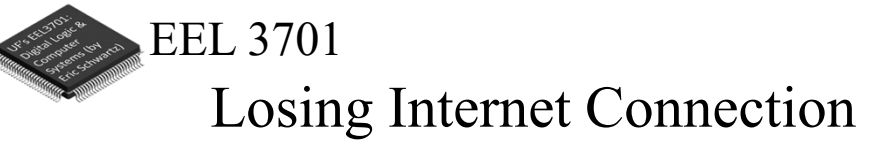

• If you ever have WiFi or other internet connection problems just before or when your practical begins, use your **phone** to connect to Zoom.

>Zoom chat with the relevant PI.

- Describe the issue and continue to try to get back in!
- The PI will contact Dr. Schwartz.
- >As an emergency backup (if you internet goes out), you should learn how to setup your phone as a WiFi hotspot.

University of Florida, EEL 3701 – File Exam 1 of 2 Info © Dr Eric M. Schwartz

### •4

University of Florida, EEL 3701– File #**Exam 1 of 2 Info** © Dr. Eric M. Schwartz

6

3

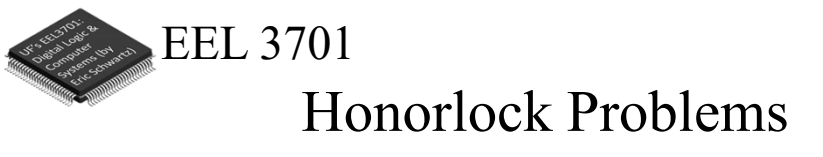

- If you are having problems with Honorlock, contact Honorlock and keep trying!
- Also send a Zoom chat message to the PI. >The PI will contact Dr. Schwartz.

```
EEL 3701 Honorlock Room Scan,
if Requested
```

- The room scan should be thorough and take about one minute. See <u>Honorlock: Proper Room Scan</u> (on the front page of our website).
  - >Be sure to how your desk, computer monitor, walls, floor near your computer, and ceiling.
- In addition to the complete room scan, show each of the following:

>Both sides of scratch paper.

•6 University of Florida, EEL 3701– File #**Exam 1 of 2 Info** © Dr. Eric M. Schwartz

University of Florida, EEL 3701 – File Exam 1 of 2 Info © Dr Eric M. Schwartz

University of Florida, EEL 3701 – File Exam 1 of 2 Info © Dr Eric M. Schwartz

•5

8

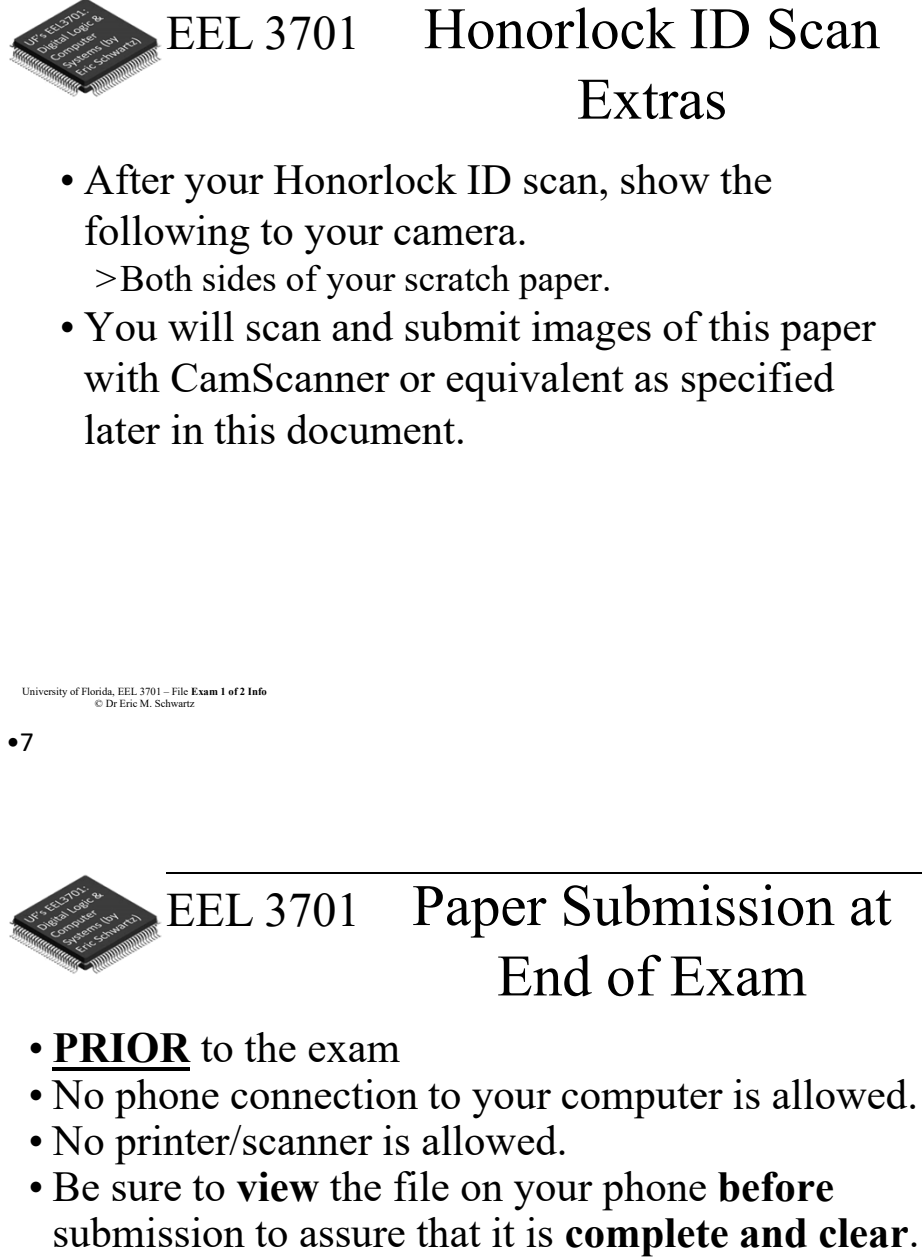

• Bring 7 completely blank piece of paper and pens/pencils.

#### University of Florida, EEL 3701 – File Exam 1 of 2 Info © Dr Eric M. Schwartz

#### •8

University of Florida, EEL 3701– File #**Exam 1 of 2 Info** © Dr. Eric M. Schwartz

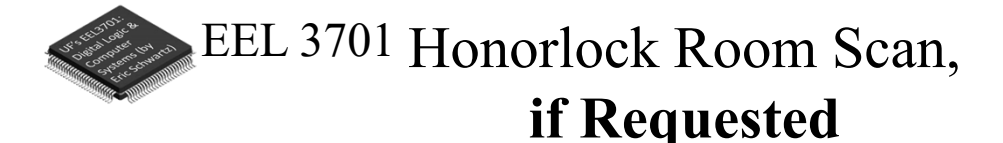

- The room scan should be thorough and take about one minute. See <u>Honorlock: Proper Room Scan</u> (on the front page of our website).
  - >Be sure to how your desk, computer monitor, walls, floor near your computer, and ceiling.
- In addition to the complete room scan, show each of the following:

>Both sides of scratch paper.

University of Florida, EEL 3701 – File Exam 1 of 2 Info © Dr Eric M. Schwartz

•9

## EEL 3701 Losing Internet Connection

• If you ever have WiFi or other internet connection problems just before or when your exam begins, use your **phone** to connect to Zoom.

>"Raise your hand" and then Zoom chat with a PI.

- Describe the issue and continue to try to get back in!
- The PI will contact Dr. Schwartz.
- >As an emergency backup (if your internet goes out), you should learn how to setup your phone as a WiFi hotspot.

University of Florida, EEL 3701 – File Exam 1 of 2 Info © Dr Eric M. Schwartz

•10

University of Florida, EEL 3701– File #**Exam 1 of 2 Info** © Dr. Eric M. Schwartz

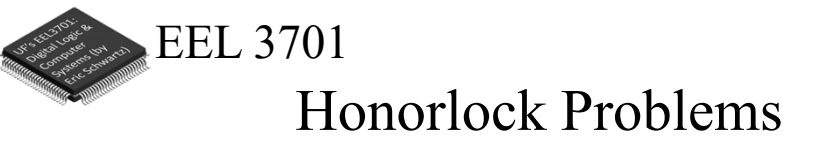

- If you are having problems with Honorlock, contact Honorlock and keep trying!
- Also send a Zoom chat message to the PI. >The PI will contact Dr. Schwartz

University of Florida, EEL 3701 – File Exam 1 of 2 Info © Dr Eric M. Schwartz

•11

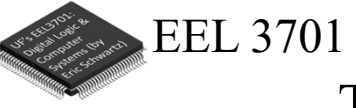

Time Remaining

- Keep you speakers on so that you can hear any announcement that I make.
- I will **VERBALLY** tell you when 5 minutes are remaining (and also a few other times, like 37 minutes and 10 minutes remaining).

University of Florida, EEL 3701 – File Exam 1 of 2 Info © Dr Eric M. Schwartz

•12

University of Florida, EEL 3701– File #Exam 1 of 2 Info © Dr. Eric M. Schwartz 12

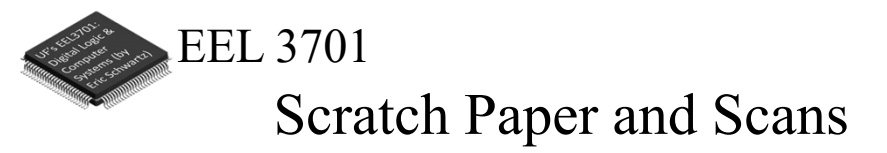

- During the exam, clearly write the problem number for each of the problems on your scratch pages. Also write the scratch paper page numbers on these pages.
- Only after you are completed the rest of the exam (or when 5 minutes are remaining), do the following.
  - > After picking up your phone, **no more writing/work** is allowed!
  - > Scan the scratch pages that you used.
    - First put the pages in order of the problem numbers.
    - Pages not scanned will not be graded!
  - > Be sure to view the file on your phone before submission to assure that it is **complete and clear**.
  - > From your computer, upload your scan as requested to your Canvas/Honorlock exam.

University of Florida, EEL 3701 – File Exam 1 of 2 Info © Dr Eric M. Schwartz

•13

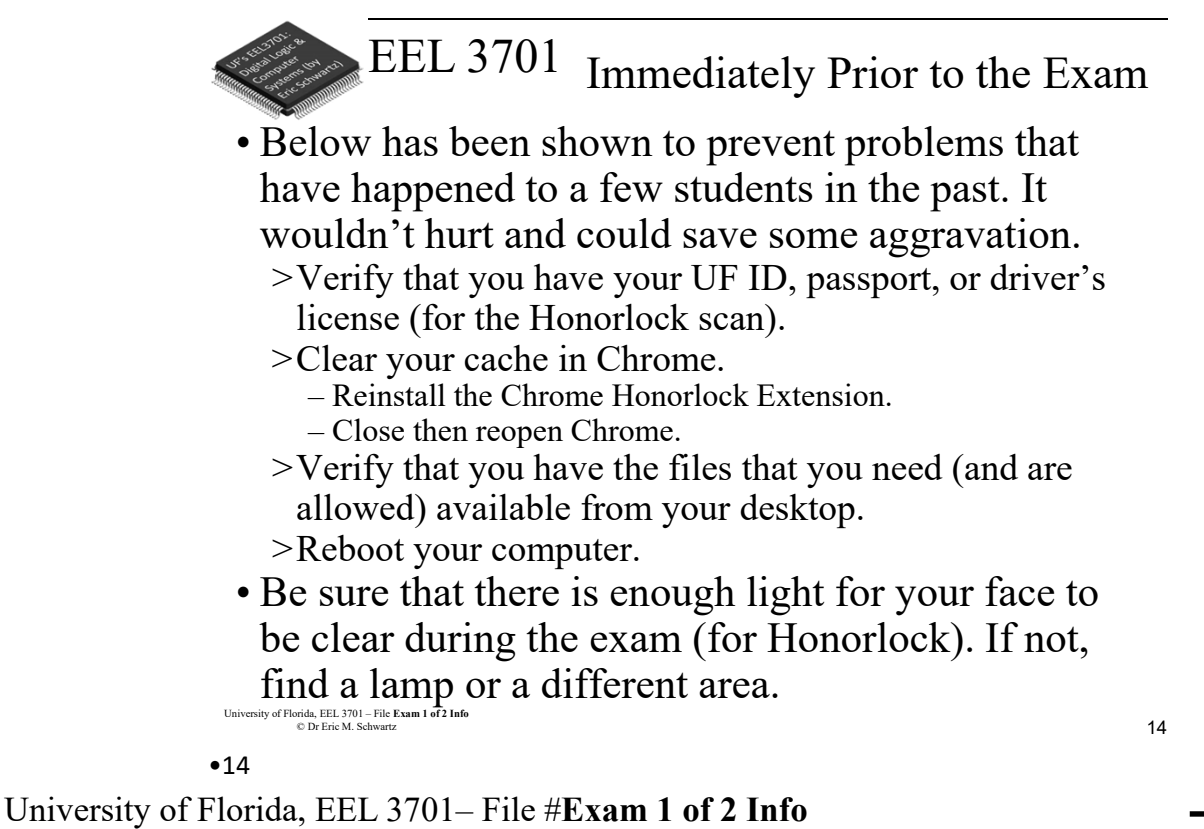

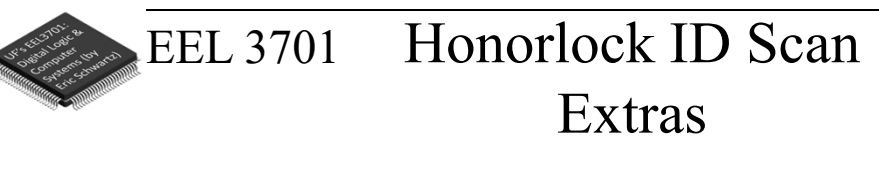

- After your Honorlock ID scan, show the following to your camera.
   >Both sides of your scratch paper.
- You will scan and submit images of this paper with CamScanner or equivalent as specified later in this document.

University of Florida, EEL 3701 – File Exam 1 of 2 Info © Dr Eric M. Schwartz

•15

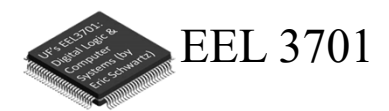

The End!

University of Florida, EEL 3701 – File Exam 1 of 2 Info © Dr Eric M. Schwartz

•16 University of Florida, EEL 3701– File #**Exam 1 of 2 Info** © Dr. Eric M. Schwartz

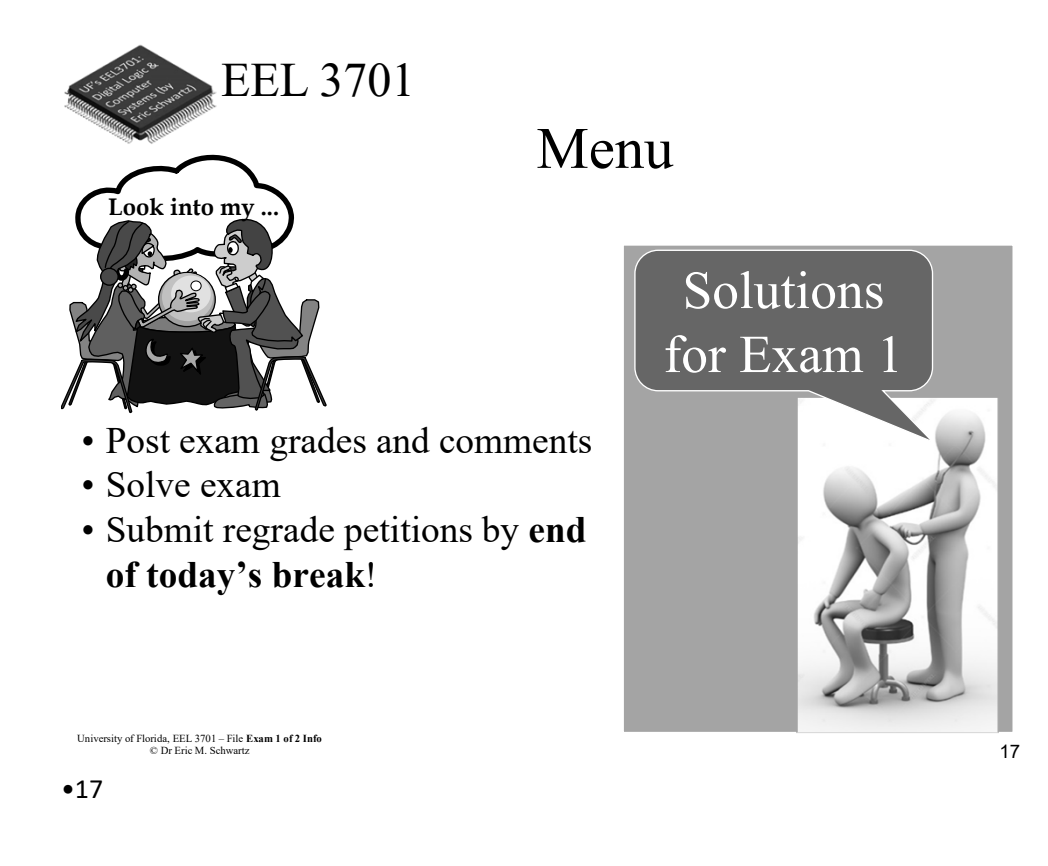

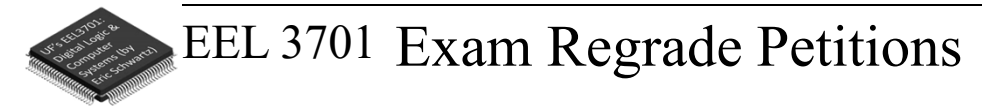

- If you want to submit a regrade petition, send an <u>email</u> to that explaines <u>why</u> you think you deserve more points on a particular problem or problem(s).
  - > You must use email <u>ems@ufl.edu</u> (<u>not</u> Canvas or slack)
  - > The subject must be **3701: Ex1 regrade**.
  - > You must include the **problem** number.
  - > You must have an explanation for <u>each</u> regrade request.
  - > Describe **why** you believe you deserve more points for a problem.
- Regrade requests are due at the end of class break today!
- <u>I</u> will regrade your exam (maybe part of it, maybe the entire exam).
- Your grade can stay the same, go up, or go down.

University of Florida, EEL 3701 – File **Exam 1 of 2 Info** © Dr Eric M. Schwartz •**19** 

University of Florida, EEL 3701– File #**Exam 1 of 2 Info** © Dr. Eric M. Schwartz

Exam 1 of 2 Info

22

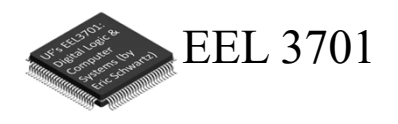

# The End!

University of Florida, EEL 3701 – File Exam 1 of 2 Info © Dr Eric M. Schwartz

•22

University of Florida, EEL 3701– File #**Exam 1 of 2 Info** © Dr. Eric M. Schwartz